## Allegato

## VADEMECUM PER GESTIONE COLLOQUI SUL Registro Elettronico (RE)

Ogni docente dovrà entrare con le proprie credenziali sul Registro Elettronico (RE)

• Selezionare "Colloqui" dal MENU VELOCE

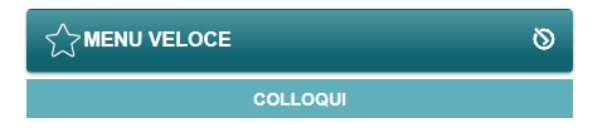

- Selezionare "Periodo Colloqui"
- Selezionare il pulsante "+Nuovo Periodo"

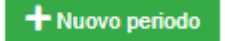

- Inserire tutte le informazioni richieste nella maschera
  - Periodo reperibilità: OGNI SETTIMANA
  - Numero massimo di colloqui: scegliere da un minimo di 3 ad un massimo di 5
  - Modalità: IN PRESENZA
  - Tutti gli studenti: SI
  - Attivo: SI
  - Data: 21/10/2024 29/11/2024
  - Giorno/inizio/fine: in base al proprio orario settimanale
  - Sede: MITD09901Q (AFM) / MIPD09901X (LICEO)
  - Eventuale non disponibilità
  - Visibile alle famiglie: SI
  - selezionare le classi nell' "elenco classi"
  - Salva

## Ripetere la stessa operazione per il periodo: 27/01/2025-17/05/2025

Invece per i colloqui generali seguire la seguente procedura:

- Selezionare "+Nuovo Periodo"
- Inserire tutte le informazioni richieste nella maschera
  - Periodo reperibilità: MAI
  - Numero massimo di colloqui: scegliere da un minimo di 10
  - Modalità: IN PRESENZA
  - Tutti gli studenti: SI
  - Attivo: SI
  - Data: 12/11/2024

- Ora inizio: 16.00
- Ora fine: 19.00
- Sede: MITD09901Q (AFM) / MIPD09901X (LICEO)
- Visibile alle famiglie: SI
- selezionare le classi nell' "elenco classi"
- Salva

Ripetere la medesima operazione per i colloqui generali del 25/03/2025